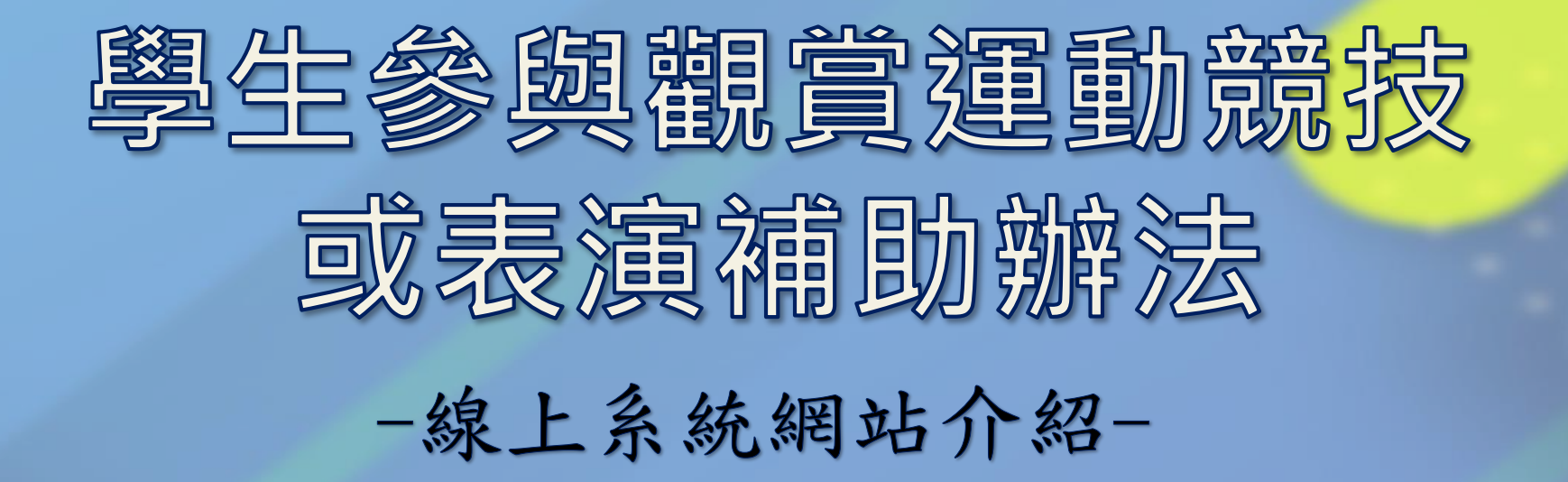

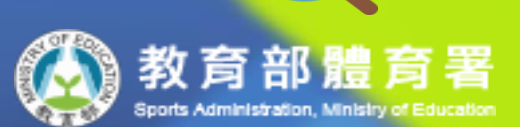

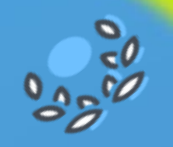

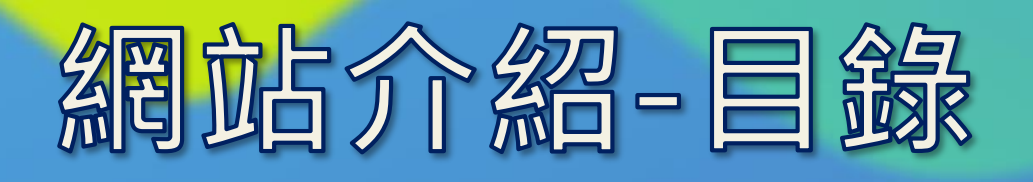

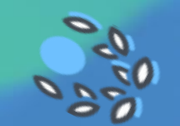

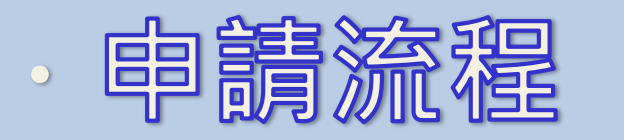

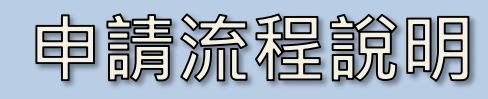

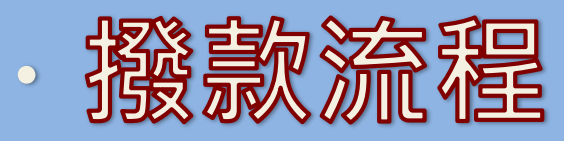

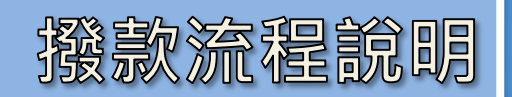

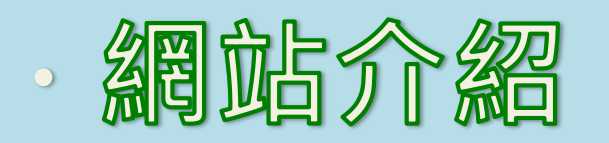

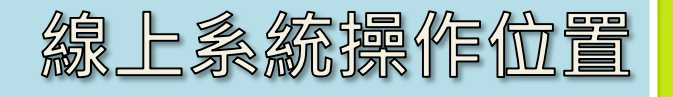

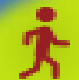

# 申請流程

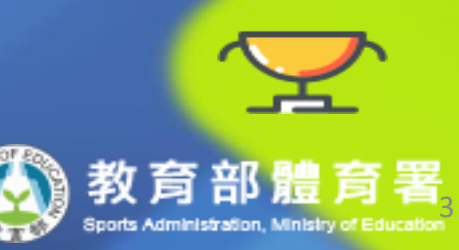

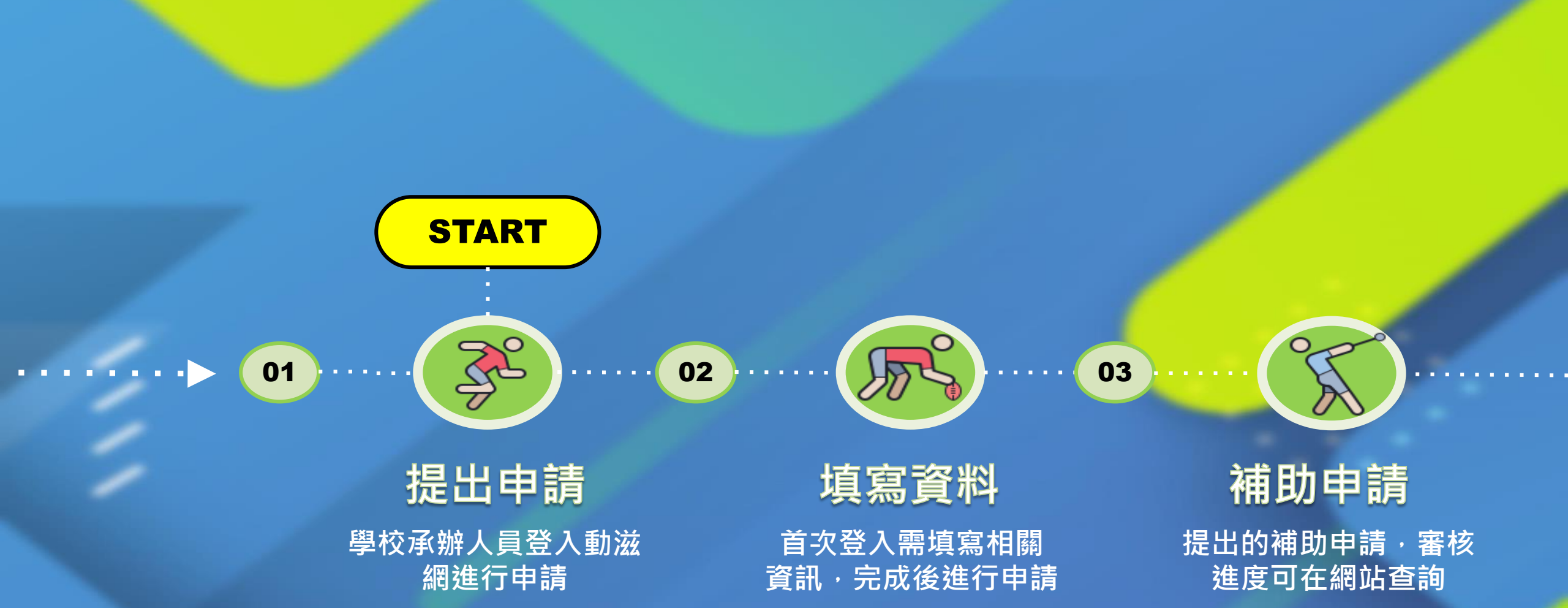

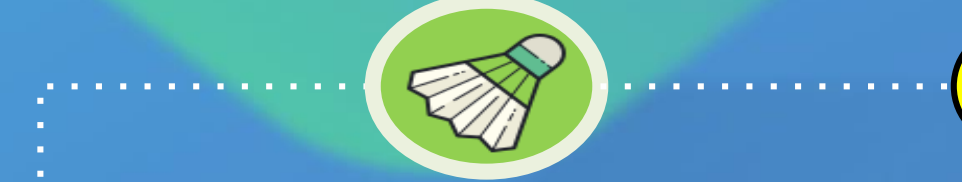

End

審核-拒絕

無法申請,查看拒絕原因

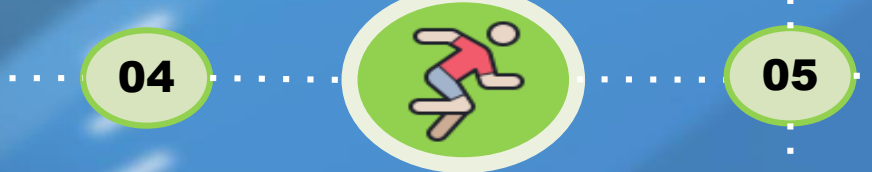

#### 體育署審核

#### 依據申請內容進行審核

審核-通過

通過審核,依核定內容 執行活動

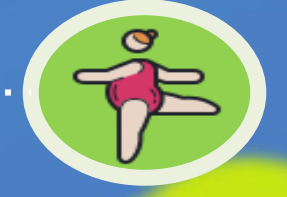

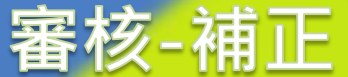

查看補正事由,補充或 修正申請內容 **核結申請** 活動執行完畢後,申請 經費核撥

06

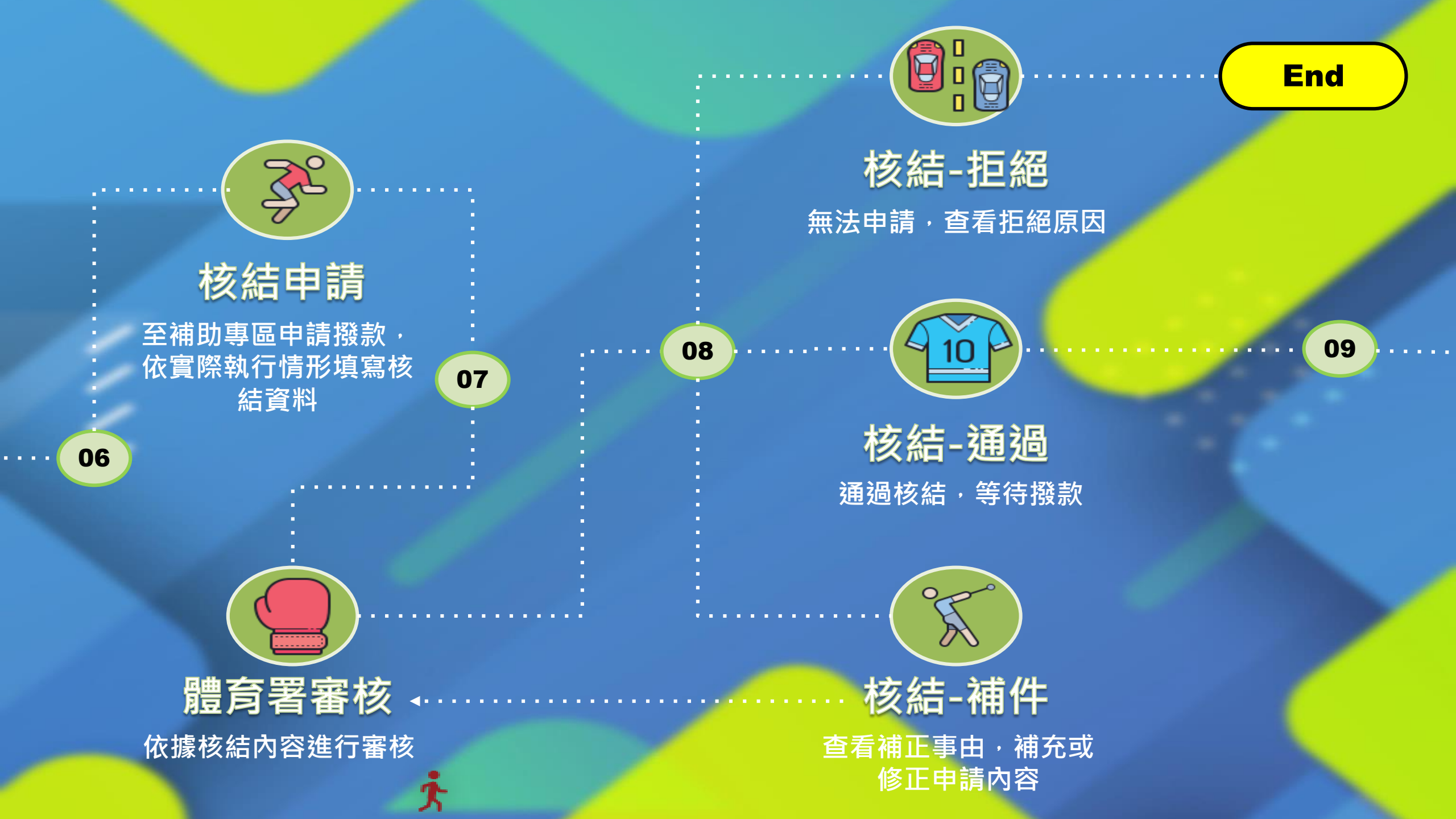

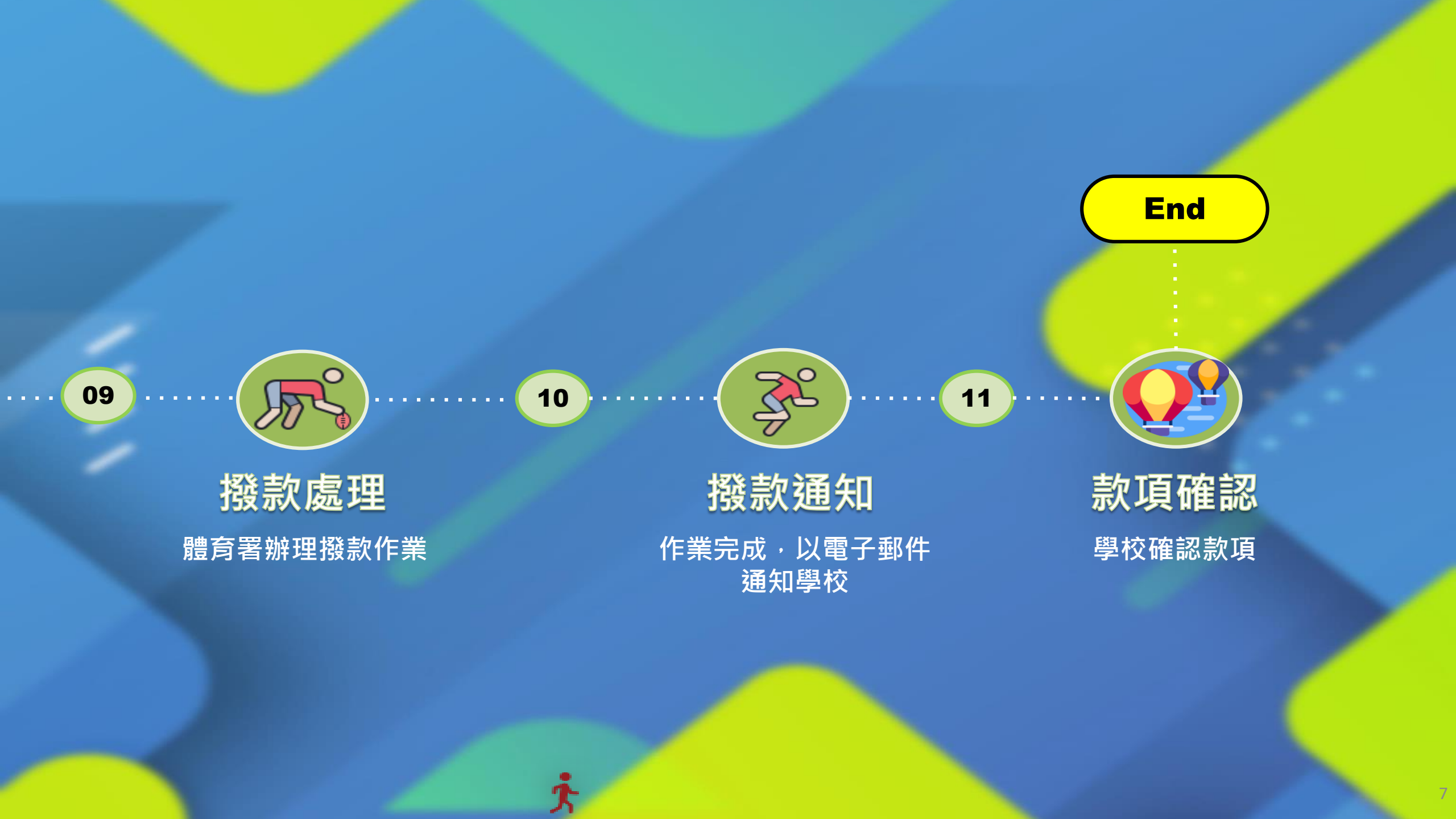

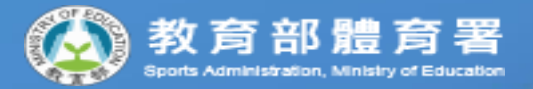

 $\overline{\mathbf{O}}$ 

## 撥款流程

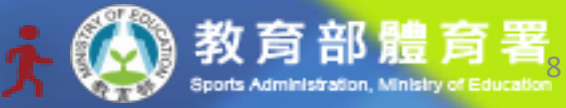

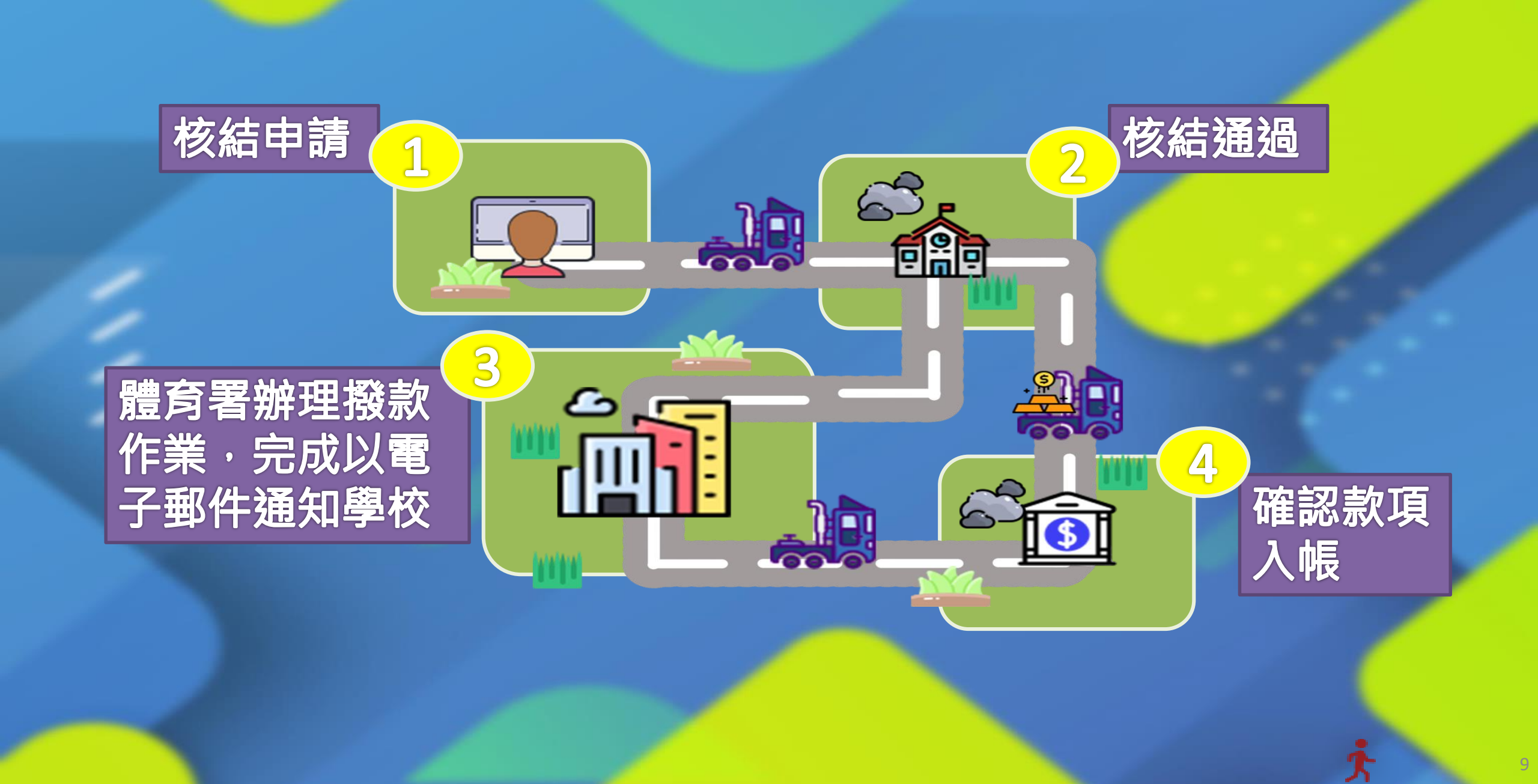

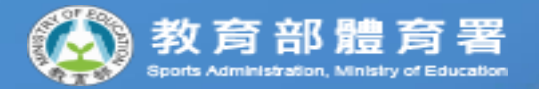

## 網站介紹

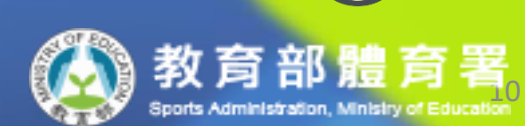

## 前往專區

#### 進入按鈕-----

進入動滋網,頁面往下拉至各項補助 申請區,點擊「前往申請」進入補助 專區。

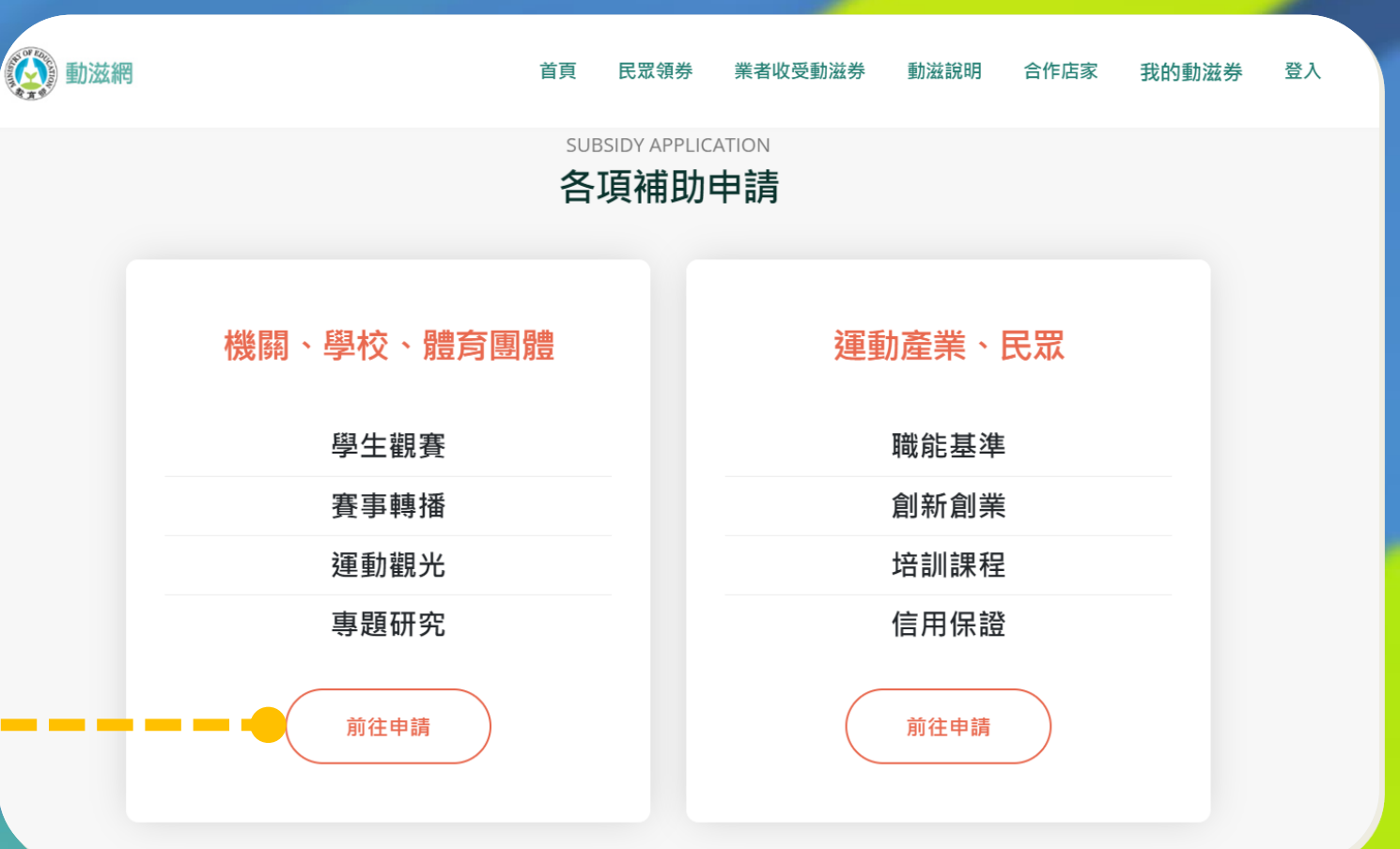

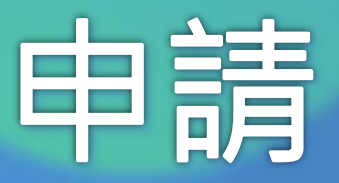

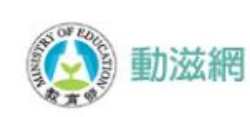

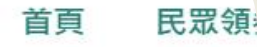

#### 

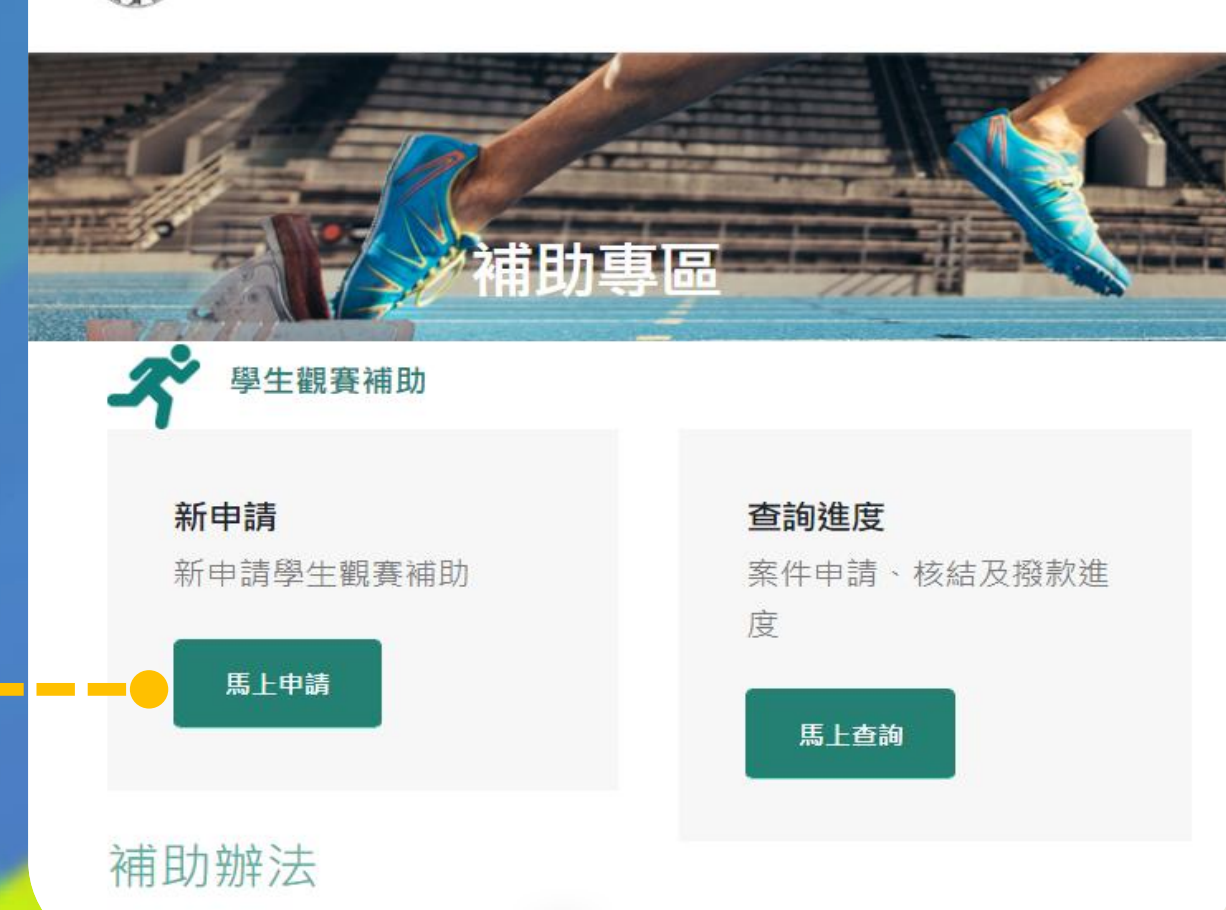

## 會員中心

| 會員資料 |
|------|
|------|

#### 可以查看當前的帳號資料

| 單位名稱:         |
|---------------|
| 教育部體育署測試1     |
| 帳號: MOE1997   |
| 營業類別: 各級學校,   |
| 賽事轉播補助分級:     |
| 賽事轉播補助比率:     |
| 運動觀光補助分級:     |
| 運動觀光補助比率:     |
| 學生觀賽補助分級: 1   |
| 學生觀賽補助比率: 100 |
| 公/私立:         |
| 學校層級:         |
| 是否為偏遠地區學校: 否  |
| 統一編號:         |
| 25638273      |
| 地址:           |
| 臺北市           |
| 中山區朱崙街20號     |
| 聯絡電話:         |
| 0287711732    |

會員中心

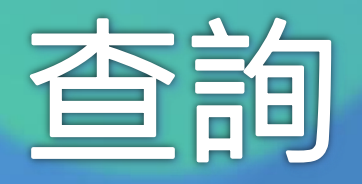

#### 案件查詢

可以查看已申請的案件詳情, 審核結果也會以電子郵件通 知學校承辦人。

# 查詢案件進度 貴單位的補助比例: 100% 案號 活動 直詢 已撥款總金額: 80,900

| 案件資訊                                | 補助金額  | 狀態   | 詳情 |
|-------------------------------------|-------|------|----|
| ST1650687692117 P.LEAGUE+籃球聯賽       | 待核定   | 申請送審 | 詳情 |
| ST1649641348133 111年全國菁英盃健力錦標賽      | 待核定   | 申請送審 | 詳情 |
| ST1650245406817 110年企業飛鏢聯賽          | 待核定   | 申請送審 | 詳情 |
| ST1648176289893 全國中正盃障礙超越錦標賽        | 0     | 結算通過 | 詳情 |
| ST1648172222650 P.LEAGUE+籃球聯賽       | 80300 | 結算通過 | 詳情 |
| ST1647338823165 110學年度及111學年度大專籃球聯賽 | 55000 | 申請通過 | 詳情 |

### 任何問題歡迎來電詢問

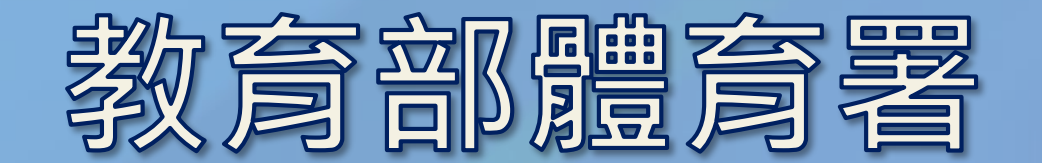

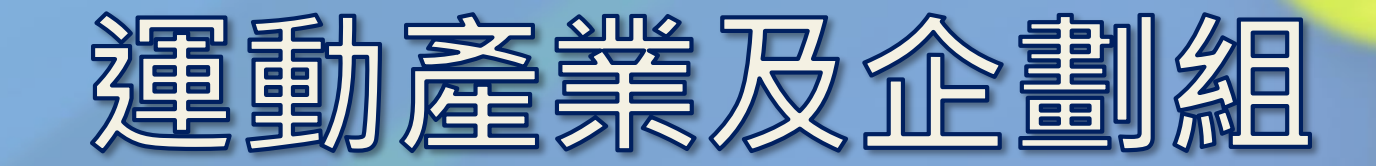

郭先生(02-87711093) 田先生(02-87711083)

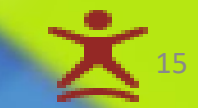